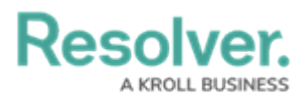

# **Enable Object History**

Last Modified on 06/13/2024 11:36 am EDT

# Overview

Users can view an Object's Data Audit Trail (Change Log) through the History tab on Forms. The History tab uses a Timeline UI Format; timelines sort Object History events by day.

Before a user can access the History tab, an Administrator must enable it on an Object Form.

#### **User Account Requirements**

The user account you use to log into Resolver must have Administrator permission to use the Configurable Forms tile.

#### Navigation

1. From the *Home* screen, click the **Administration** icon.

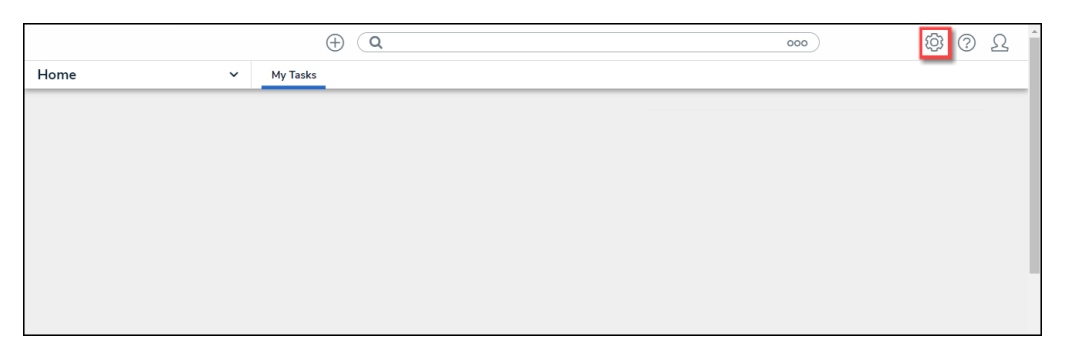

Administration Icon

2. From the *Admin: Overview* screen, click the **Configurable Forms** tile under the *Views* section.

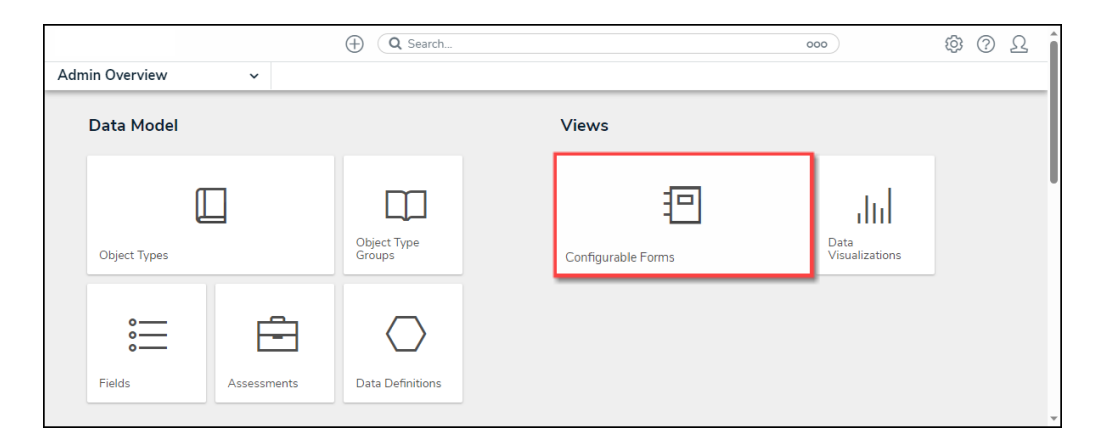

Configurable Forms Tile

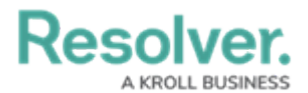

3. From the *Admin: Configurable Forms* screen, enter a keyword in the **Search** field to narrow the list of Forms.

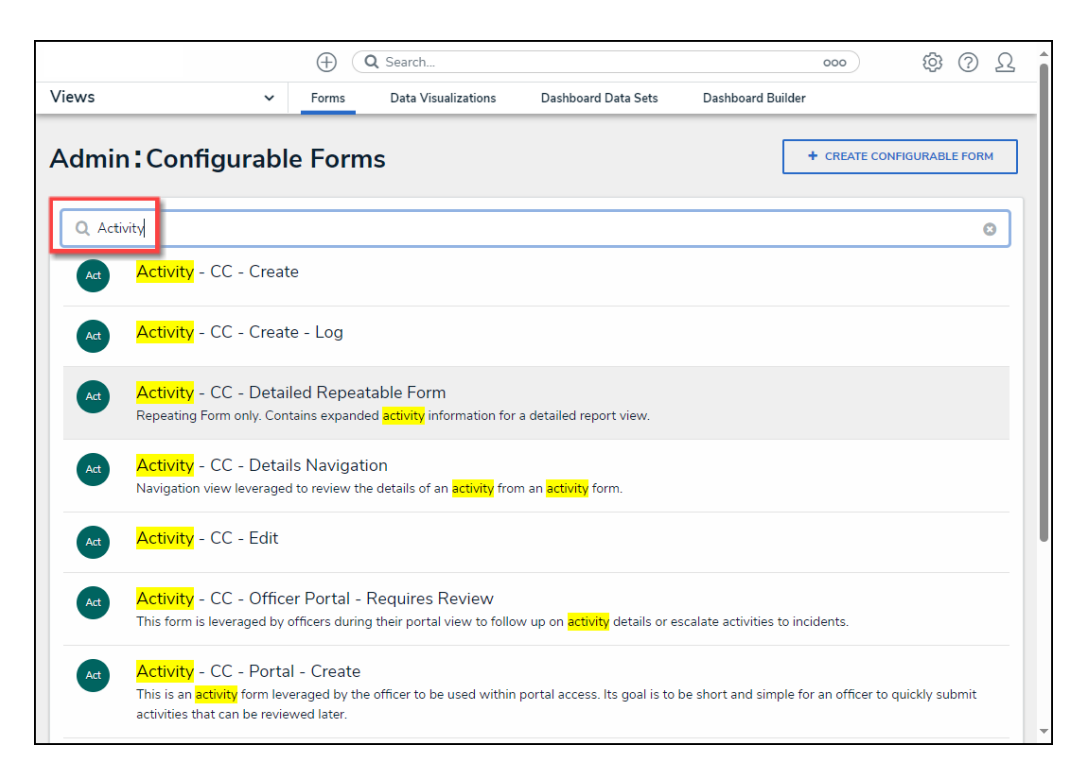

Search Field

4. Click a Form Name.

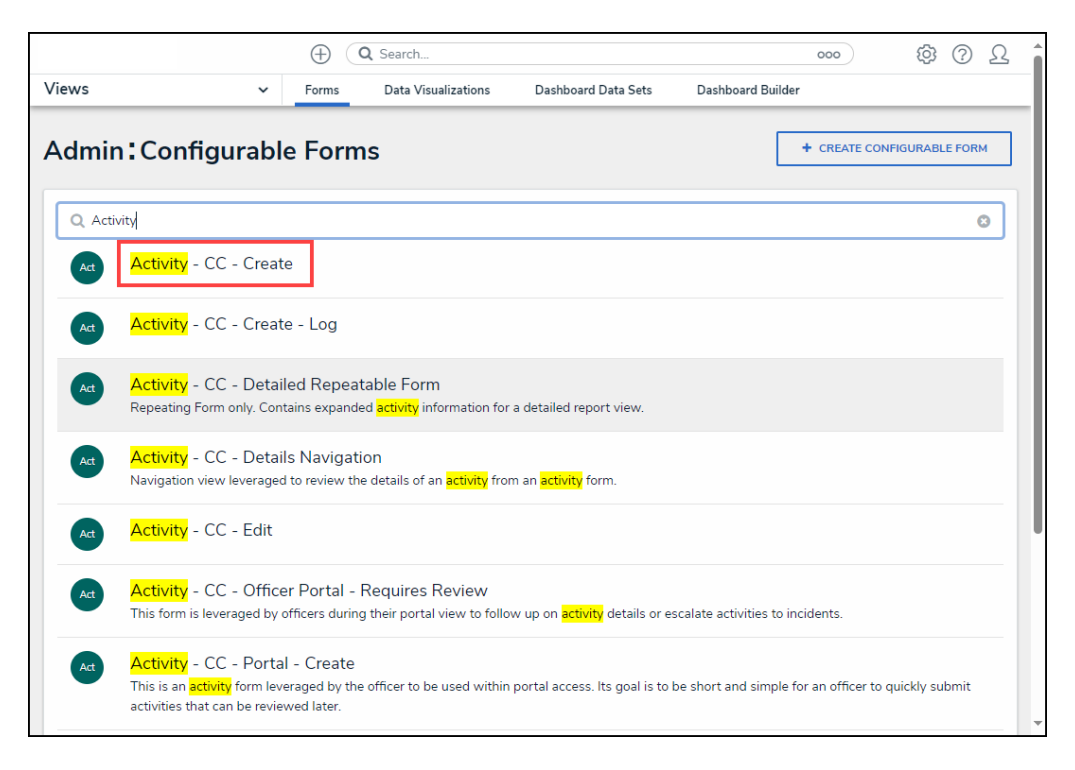

Form Name

### **Enabling Object History**

![](_page_2_Picture_0.jpeg)

 From the *Admin: Edit Configurable Form* screen, click the **Edit** icon next to the Object Name.

|                               | $\oplus$ (   | Search              |                             |                      | 000              |          | 2 |
|-------------------------------|--------------|---------------------|-----------------------------|----------------------|------------------|----------|---|
| Views                         | ✓ Forms      | Data Visualizations | Dashboard Data Sets         | Dashboard Builde     | r                |          |   |
| Admin: Edit Configurable Form |              |                     |                             | FORM ELEMENTS        |                  |          |   |
| Activity - CC - Create        |              |                     | 4                           |                      |                  |          | Î |
| Object Type: Activity         |              |                     |                             |                      | Properties       | $\oplus$ |   |
| Form Layout                   |              |                     |                             |                      |                  |          |   |
|                               |              |                     | Fields<br>Activity Call Sou | rce                  |                  |          |   |
|                               |              |                     |                             | Activity Disposition |                  |          |   |
| 1 COLUMN                      | LEFT SIDEBAR | RIGHT SIDE          | BAR                         |                      | Activity Notes   |          |   |
|                               |              |                     | Activity Report Required    |                      |                  |          |   |
| Object Name                   |              | ••• 🖉               | Assigned Date/Time          |                      |                  |          |   |
|                               |              |                     |                             |                      | Cleared Date/Tir | ne       |   |
|                               |              |                     |                             |                      | Closed Date/Tim  | ie       |   |

Edit Icon

2. From the *Edit Header Section* pop-up, scroll to the *Form Features* section.

|                       | Q Search                                                      | <u>۵</u> ۵ ۵    |
|-----------------------|---------------------------------------------------------------|-----------------|
| Views                 | Forms Data Visualizations Dashboard Data Sets Dashboard Build | er              |
| Admin: Ec             | FORM ELEMENTS X                                               |                 |
| Activity - CC         | Edit Header Section                                           | ×               |
| Object Type: Activity | Form Features                                                 | ^s ⊞            |
|                       | Trending & Analysis                                           |                 |
| Form Layout           | Manage Assessments                                            |                 |
|                       | ✓ Relationship Graph                                          |                 |
|                       | History                                                       | all Source      |
| 1 COLUMN              | Emails                                                        | lotes           |
|                       | Comments                                                      | leport Required |
| Object Na             |                                                               | Date/Time       |
|                       |                                                               | bate/Time       |
|                       |                                                               | DONE ate/Time   |

Form Features Section

3. Select the **History** option from the **Form Features** list to enable the *History* tab.

![](_page_3_Picture_0.jpeg)

|                       | ( Q Search                                                     |                |
|-----------------------|----------------------------------------------------------------|----------------|
| Views                 | Forms Data Visualizations Dashboard Data Sets Dashboard Builde | r              |
| Admin:Ed              | FORM ELEMENTS X                                                |                |
| Activity - CC         | Edit Header Section                                            | ×              |
| Object Type: Activity | Form Features                                                  | âs 🖽           |
|                       | Trending & Analysis                                            |                |
| Form Layout           | Manage Assessments                                             |                |
|                       | ✓ Relationship Graph                                           |                |
|                       | ✓ History                                                      | all Source     |
| 1 COLUMN              | Emails                                                         | lotes          |
|                       | Comments                                                       | eport Required |
| Object Na             |                                                                | Date/Time      |
|                       |                                                                | ate/Time       |
|                       |                                                                | ate/Time       |

History Option

- 4. Select the **Done** button to save your changes.
- 5. The *History* tab will now appear on the Object Form.
- 6. The *History* tab uses a Timeline UI Format; timelines sort Object History events by day.

|           |                                            | € Q Search                 |                  |                          |                       | 000       | \$<br>\$<br>\$     | ) |
|-----------|--------------------------------------------|----------------------------|------------------|--------------------------|-----------------------|-----------|--------------------|---|
| Applicati | ions 🗸                                     |                            |                  |                          |                       |           |                    |   |
| Actio     | n Plan 002                                 |                            |                  |                          |                       | CA-2      | REVIEW ***         | • |
| Details   | Manage Assessments                         | Relationship Graph         | History          | Communications           |                       |           |                    |   |
| Histor    | ry<br>eptember 22, 2023 10:                | 42 AM <b>^</b>             |                  |                          |                       |           |                    |   |
|           | ~RESOLVER_                                 |                            |                  |                          |                       | September | 22, 2023 10:42 AM  |   |
|           | New version uploaded for Dat               | aLoaderValidated (95).xlsx | in Corrective    | Action Additional Attac  | hments.               |           |                    |   |
|           | ~RESOLVER_                                 |                            |                  |                          |                       | September | 22, 2023 10:41 AM  |   |
|           | Corrective Action Additional               | Attachments DataLoader\    | /alidated (95).x | lsx opened in Edit Onlin | e mode in Microsoft ( | Office.   |                    |   |
|           | ~RESOLVER_                                 |                            |                  |                          |                       | September | 22, 2023 10:41 AM  |   |
|           | Corrective Action Additional               | Attachments updated to     | DataLoaderVali   | dated (95).xlsx.         |                       |           |                    |   |
| Ju        | uly 11, 2022 6:49 PM 🔺                     |                            |                  |                          |                       |           |                    |   |
| z         | z-Resolver_                                |                            |                  |                          |                       | July      | / 11, 2022 6:49 PM |   |
|           | 6 formulas updated by Data Ir<br>Show more | nport.                     |                  |                          |                       |           |                    |   |
| z         | z-Resolver_                                |                            |                  |                          |                       | July      | / 11, 2022 6:49 PM |   |
|           | State set to Review by Data In             | nport.                     |                  |                          |                       |           |                    |   |
| 2         | z-Resolver_                                |                            |                  |                          |                       | Jul       | / 11, 2022 6:49 PM |   |

History Tab